# 淡江大學 113 學年度學士班特殊選才線上報到系統

# 操作說明

# 網址: <u>https://register.in.tku.edu.tw/e13unc</u>

| 炎江大學 113學年度學士班特殊選才線上報到系統                                                           |
|------------------------------------------------------------------------------------|
|                                                                                    |
|                                                                                    |
| 注意事項                                                                               |
| 1. <u>同時錄取多個學系之考生,<mark>僅能選擇一個學系辦理報到</mark>,</u> 請先查好要報到學系的准考證號。報到完成後,其它錄取學系將等同放棄。 |
| 2. 請先點此下載「113學年度學士班特殊選才招生錄取生入學登記意願表」·經考生及家長(或監護人)簽章後·掃描(拍照)電子檔上傳(內容須清晰可辨識)。        |
| 3. 未於規定期限內完成線上報到者‧視同放棄入學資格‧其缺額由備取生依序遞補‧事後不得以任何理由要求補救措施。                            |
| 4. 如有疑問請洽詢教務處註冊組,02-26215656轉分機2210。                                               |
| 5. 本網站建議使用Chrome,Firefox或MS Edge最新版本。                                              |
|                                                                                    |
| · 一章 人                                                                             |

### 輸入身分證號及要報到學系之准考證號

| 淡江大學 113學年度 學士班特殊選才線上報到系統                |
|------------------------------------------|
| 身分證號/居留證號                                |
|                                          |
| 准考證號                                     |
|                                          |
| (請輸入你要註冊或放棄的學系的准考證號,若同時錄取多系,僅能選擇一系註冊入學。) |
| 登入                                       |

## 詳閱說明並點選同意後送出進入下一頁

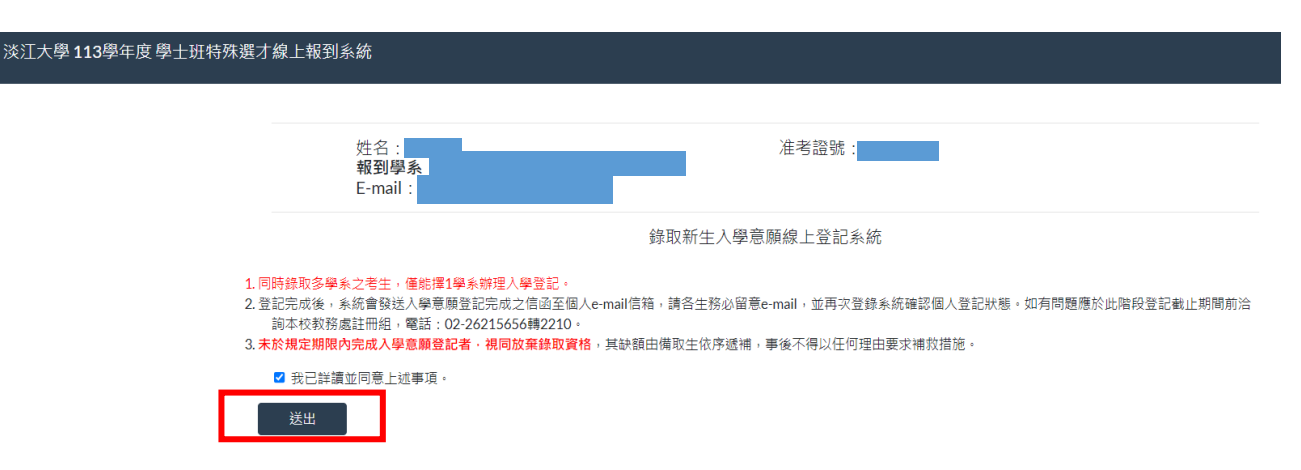

#### 點選入學意願:註冊入學/放棄入學,並選擇檔案按上傳,上傳入學意願登記表

淡江大學 113學年度 學士班特殊選才線上報到系統

錄取新生入學意願線上登記系統

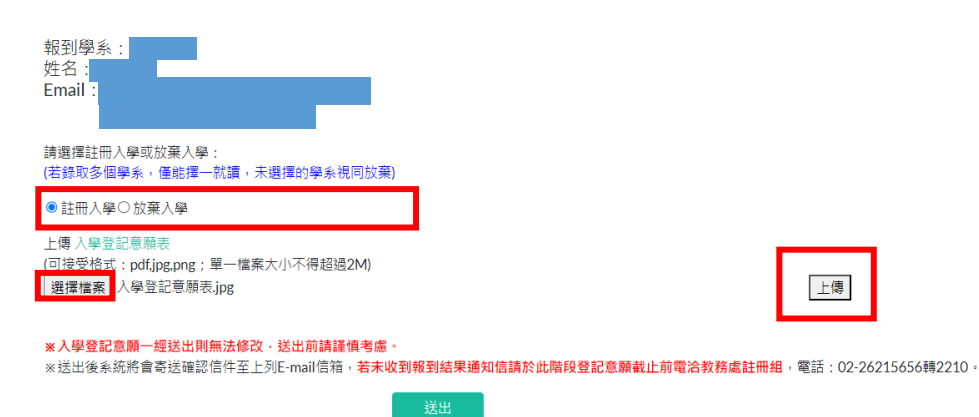

### 顯示訊息確認無誤後點選確定並送出

| 淡江大學 <b>113</b> 學年度 學士班特殊選才線上報到系統                                                   | isso.in.tku.edu.tw 顯示<br>一旦違交・就無法再修改資料,諸問您確定課?                              |
|-------------------------------------------------------------------------------------|-----------------------------------------------------------------------------|
| 報到學系:<br>姓名:<br>Email:                                                              |                                                                             |
| 請選擇註冊入學或放棄入學:<br>(若錄取多個學系,僅能擇一就讀,未選擇的學系視同)<br>● 註冊入學○ 放棄人學                          | <b>汝棄</b> )                                                                 |
| 上傳入學登記意願表<br>(可接受格式:ndfipe.png:單一檔案大小不得超過2M<br>選擇檔案<br>人學登記意願表.jpg<br>檔案已上傳。        | 上傳                                                                          |
| <mark>※入學登記意願一經送出則無法修改,送出前請謹慎</mark> ≢<br>※送出後系統將會寄送確認信件至上列E-mail信箱, <mark>老</mark> | <sup>6處。</sup><br>未收到報到結果通知信請於此階段登記意願截止前電洽教務處註冊組,電話:02-26215656轉2210。<br>送出 |

# 顯示訊息資料已儲存點選確定並送出

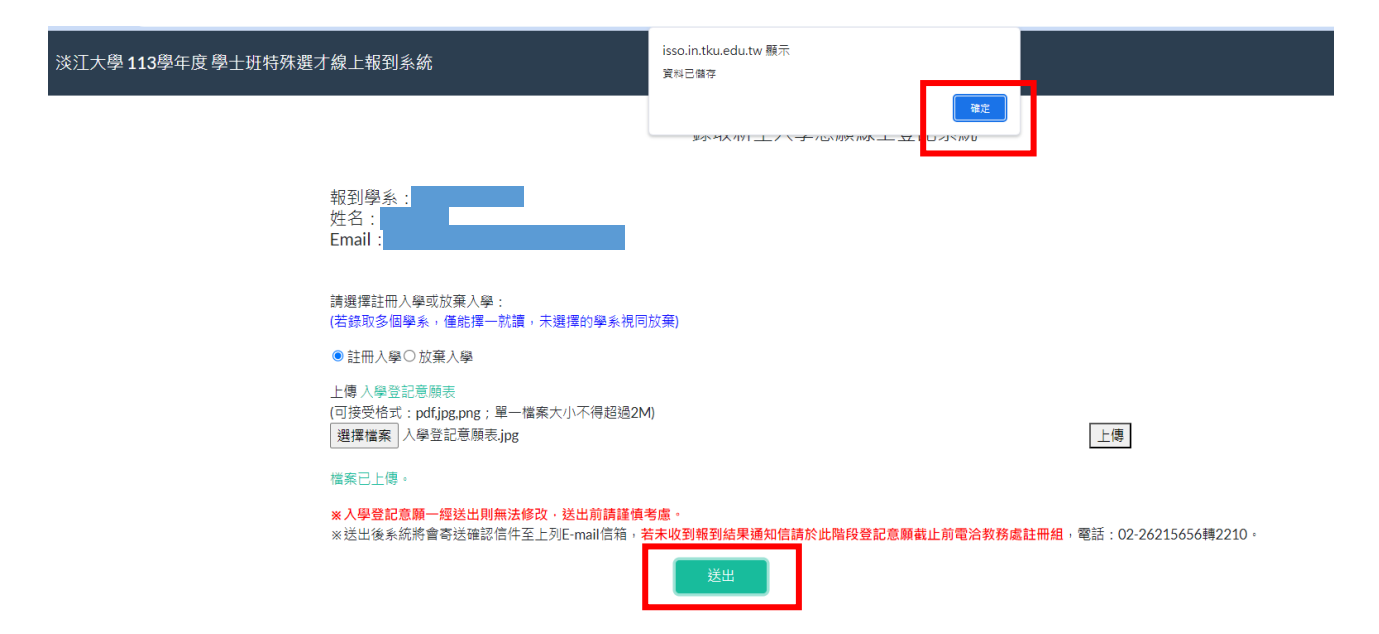

#### 將上傳檔案送出成功後顯示入學登記意願內容

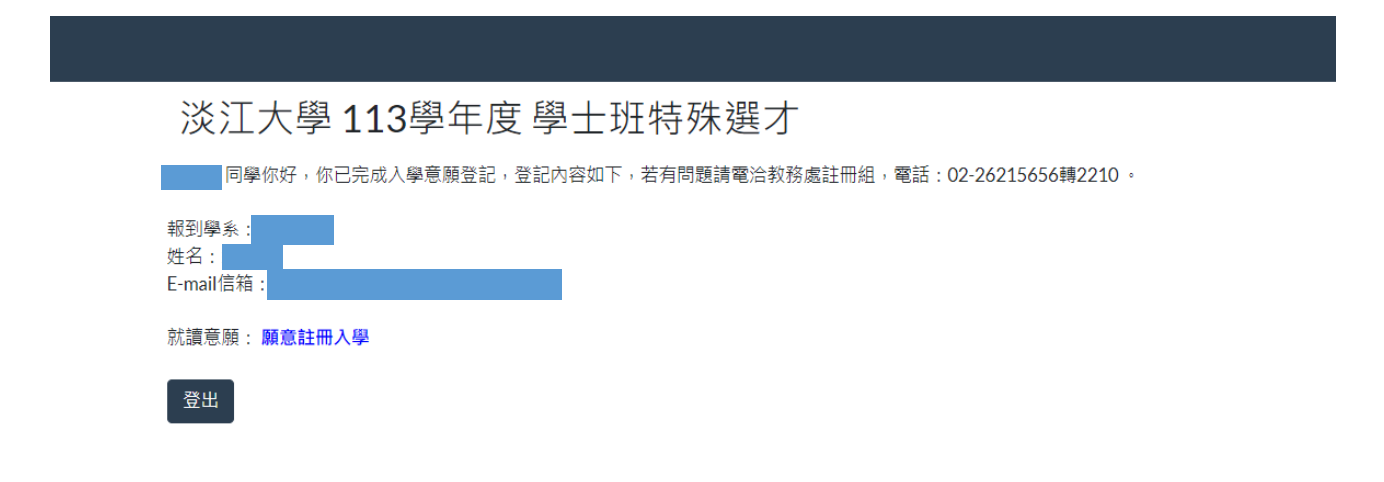

# 系統會寄發報到結果通知 E-mail,該通知信等同報到證明,

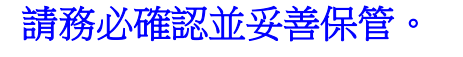

| 淡江大學 113學年度 學士极特殊描才 報到結果通知                                                                                                    |       |            |    |    |
|----------------------------------------------------------------------------------------------------|-------|------------|----|----|
|                                                                                                    | ÷     | <u>د</u> ، | 6  | ÷  |
| 同學你好:<br>你已完成谈江大學學士班特殊選才就讀意願登記,登記內容為:                                                                                                    |       |            |    |    |
| 顧意註冊入學                                                                                                    |       |            |    |    |
| 如有登記報到相關問題,請於你的就讀意願登記載止前來電洽詢本校教務處註冊組,電話:02-26215656分機2210。                                                                                                    |       |            |    |    |
| 本校將於8月中旬寄發新生入學通知。<br>請於113年8月1日起至開學日止,於淡江大學新生學應證件上傳系統(http://sinfo.ais.tku.edu.tw/DocUpload)上傳學歷證件,逾期未上傳學歷證件或審核不通過者,將影響台購之入學資格。                                                                                                    |       |            |    |    |
| 入學相關注意事項:                                                                                                    |       |            |    |    |
| <ol> <li>【本校不再寄發紙本資料】請依規定期限繳費註冊、選課,逾期未完成註冊書取消人學資格。</li> <li>【新生人學資訊】自113年7月20日起即可至本校調買首點還「新生」→「新生人學資格。</li> <li>【網路蓋歸墨石已註冊】請於系統開放期間至淡江大學網路註冊畫簡為紙(http://www.ais.tku.edu.tw/StuReg/Login.aspx)直詢。系統開放時間請參考「113學年度行事層」(約8月中旬開放<br/>4. 做費相關)講經至中國信託網貨(http://school.tbcbank.com/) 點選「學生繳費作業」下載繳費單,或治財務處,分號2067、3793、3794。</li> <li>【註冊學籍相關)請給註冊組,分號2210、2366、2367、2368、2732、2907。</li> <li>【諸弊相關)講論註冊組,分號2210、2366、2367、2368、2732、2907。</li> <li>【諸弊情關)講論註冊組,分號2210、2366、2732、2907。</li> <li>【諸弊情關)講會第「113學年度行事層」(約9月初)或治生輸組,分號2217或3480。</li> <li>【諸學實和填網]講論注특幅4. 分號2217、2817、2941。</li> <li>【註學與和英根,員論治生輸組,分號2217、2817、2941。</li> </ol> | ) •   |            |    |    |
| 10.【新生入學學籍表及學生證】登録路徑:本校網頁首頁點選「行政單位」→「教務處」→「註冊組」→「系統連結」→「學籍資料登録系統」→「學生:單一入口登入」→帳號(學號)、密碼(T)                                                                                                    | cu西元名 | ¥生日:       | 例如 | ,生 |

10. (1)主人学学種液及学生超上豆球相徑:本化病與自身動態(1)以単立」→ 水防腐」→ 証明出」→ 永防腐」→ 正明出」→ 永防腐」→ 三年二人口豆入」→術筑(学玩 日:1997/02/25 ~電信:ド私19970225)。講診9月1日 - 8月23日上滑登錄學算預及英文堆名。※未登錄英文姓名者將無法製作學生證,學生證以報名考試時所撤交的照片製作。 11. 若有疑問讀於上班時間洽註冊組:02-26215656,分爛2210~2366~2367~2368~2732~2907。 12. 本校各單位暑假期間7~8月每週星期一至星期四上班(8:00-12:00;13:00-17:00),週五休假,7月15日~7月18日全校休假不上班。